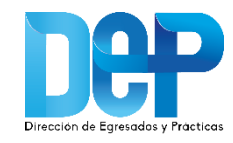

# Manual Registro Empresas

| F<br>CORPORACION UNIVERSITARIA EXAMINATOR<br>NEL 2001 MEN JANO 21 OF 1995 | PORTAL E        |                                                                       |                                                 | DES                                                                                   |  |
|---------------------------------------------------------------------------|-----------------|-----------------------------------------------------------------------|-------------------------------------------------|---------------------------------------------------------------------------------------|--|
| Inicio                                                                    | ¿Cómo Publicar? | Registro Empresas                                                     | Contáctenos                                     | Sección Personas                                                                      |  |
|                                                                           | ide             | En busca de<br>óneo para su<br>Encuentre las<br>hOjas de<br>A UN SOLO | UNIREMINGTO<br>persor<br>empre<br>mejore<br>VIC | Acceso Empresas<br>Registradas<br>Usuario Contraseña<br>Entrar<br>Recordar contraseña |  |

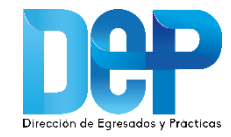

#### **Registro en el Portal de Empleo** PORTAL DE OPORTUNIDADES **UNIREMINGTON** Inicio Ofertas de Empleo FAQ ¿Por qué Inscribirse? ¿Cómo Postular? Acceso Empresas Contáctenos Acceso Candidatos Registrados S MEJORES E-Mail Contraseña OPORTUNIDADES Entrar AR Recordar contraseña Introduce HV A UN SOLO CLIC Empresario: **UNIREMINGTON'** registrese y publique sús rtas laborales

- 1. Ingrese a la dirección: <u>http://tutrabajo.uniremington.edu.co</u>
- 2. Dar clic en el botón "Empresario: regístrese y publique sus ofertas laborales"

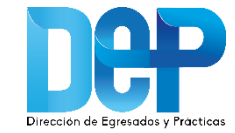

# Registro en el Portal de Empleo

3. En la sección datos de la empresa debe ingresar el NIT y crear un usuario y contraseña de fácil recordación, que le permita acceder a la plataforma cada vez que lo requiera.

Luego de completar los campos obligatorios, presionar el botón **guardar y continuar.** Al realizar esta acción el sistema despliega el siguiente paso.

| Inicio<br>Empresario:<br>Para obtener una cuenta gratu<br>debe diligenciar el formulario o<br>portal.<br>Es importante y necesario que<br>AUTORIZADO por nuestra Ins | ¿Cómo Publicar?<br>ita en el Portal de Trabajo U<br>de inscripción y esperar la ac<br>e el formulario esté completa<br>titución para llevar a cabo si | Registro Empresas<br>INIREMINGTON – Corporación<br>tivación de su cuenta por parte<br>mente diligenciado; de lo contr<br>us procesos de selección. | Contáctenos<br>Universitaria Remington,<br>o del administrador del<br>ario NO podrá ser | Sección Personas Acceso Empresas Registradas Usuario Contraseña clondono Entrar Recordar contraseña |
|----------------------------------------------------------------------------------------------------|----------------------------------------------------------------------------------------------------|----------------------------------------------------------------------------------------------------|-----------------------------------------------------------------------------------------|----------------------------------------------------------------------------------------------------|
| Datos Empresa<br>*ais de la Empresa<br>VIT *<br>Email *                                                                                                    | COLOMBIA                                                                                                    |                                                                                                    |                                                                                         |                                                                                                    |
| Usuario *<br>Contraseña *                                                                                                    | máx. 20 caract.<br>máx. 12 caract.<br>Aumenta la segu                                                                                                 | uridad de tu contraseña:                                                                                                    |                                                                                         |                                                                                                    |
| Repita Contraseña *                                                                                                    | Tu contraseña de<br>entre 8 y 12 cara<br>minúscula, al me<br>máx. 12 caract.                                                                          | ibe tener:<br>cteres, al menos una letra may<br>nos un numero, no permite esp                                                                      | úscula, al menos una letra<br>acios en blanco                                           |                                                                                                    |

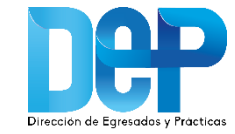

# Registro en el Portal de Empleo

Datos Empresa

4. Al finalizar el registro de usuario, el sistema desplegará un formulario que solicita información de la empresa y los datos de contacto de la persona responsable.

Es importante que el formulario esté completamente diligenciado; de lo contrario no podrá ser autorizado por nuestra Institución para llevar a cabo sus procesos de selección.

Nota: El registro de la empresa solo debe realizarse una vez.

|                                                                                                    |                               | - 1             |
|----------------------------------------------------------------------------------------------------|-------------------------------|-----------------|
| NIT                                                                                                    | 555555555                     |                 |
| Nombre *                                                                                                    |                               |                 |
| Razón Social *                                                                                                    |                               |                 |
| Número de Empleados*                                                                                                    | Seleccione una cantidad       | ~               |
| Dirección de la Empresa *                                                                                                    |                               |                 |
| Departamento*                                                                                                    | Seleccione                    | $\mathbf{\sim}$ |
| Ciudad *                                                                                                    | seleccione                    | ~               |
| Barrio*                                                                                                    |                               | -               |
| Seleccione sector(es) de la Empresa *<br>Educativo<br>Energético<br>Entretenimiento<br>Estatal y Relacionados<br>Financiero<br>Industrial<br>Investigación<br>Manufactura<br>Presione Ctrl para selecionar más de una opción.<br>Descripción de la Empresa * | Seleccione subsector(es)*     | ^               |
| Año de Creación<br>Sitio Web                                                                                                    | seleccione                    | ×<br>×          |
| Datos Contacto                                                                                                    |                               | _               |
| Nombre Responsable *                                                                                                    |                               |                 |
| Apellido Responsable *                                                                                                    |                               |                 |
| Cargo *                                                                                                    |                               |                 |
| Email *                                                                                                    | egresados@uniremington.edu.co |                 |
|                                                                                                    |                               |                 |

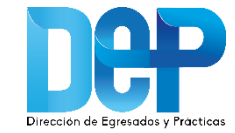

### Registro en el Portal de Empleo

5. Al finalizar la inscripción de la empresa, el sistema arrojará un mensaje de espera para que el administrador del Portal valide los datos y la empresa pueda ingresar a la plataforma.

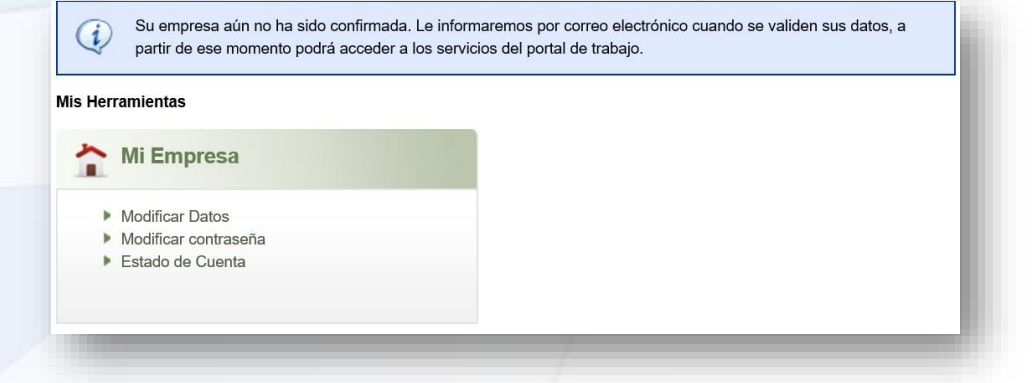

6. Finalmente, cuando el administrador del Portal haya verificado la legalidad de la empresa, recibirá al correo electrónico un mensaje de Confirmación de Activación de la Cuenta que le permitirá acceder a los servicios del Portal de Empleo.

### **EXAMPLE 7** UNIREMINGTON – Corporación Universitaria

#### Confirmación activación de su cuenta Empresa

Estimado Uniremington, Le informamos que su cuenta ya se encuentra activa.

Acceso Empresa: Para ingresar a su cuenta haga clic aquí

Usuario: egresados Recordar contraseña: haga clic aquí

Recuerde que para acceder a su cuenta empresa, debe digitar el mismo usuario y contraseña que utilizo en el momento del registro.

Usted podrá publicar sus ofertas a nivel nacional e internacional. También recibir Hojas de Vida - HV de nuestra comunidad institucional.

Atentamente, UNIREMINGTON – Corporación Universitaria Remington La Comunidad Laboral Líder de Iberamérica

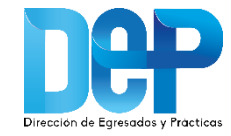

# Publicación de ofertas de trabajo

| DECOMPOSED DE LA COMPOSED DE LA COMP | AL DE OPORTUN                                         | IIDADES                 | ión Personas                                                  |                   |
|----------------------------------------------------------------------------------------------------|-------------------------------------------------------|-------------------------|---------------------------------------------------------------|-------------------|
|                                                                                                    | REGISTRE SU EMI<br>publique sus of<br>laborales sin c | PRESA<br>ertas<br>osto. | Acceso En<br>Usuario<br>Usuario<br>Entrar<br>Recordar contras | <b>Dontraseña</b> |

- 1. Ingrese a la dirección: http://tutrabajo.uniremington.edu.co
- En el botón "Acceso Empresas" ingrese el usuario y la contraseña que registró. En caso de que haya olvidado la clave, dar clic en <u>Recordar Contraseña</u> y el sistema le enviará una nueva al correo electrónico.

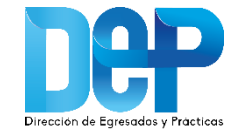

## Publicación de ofertas de trabajo

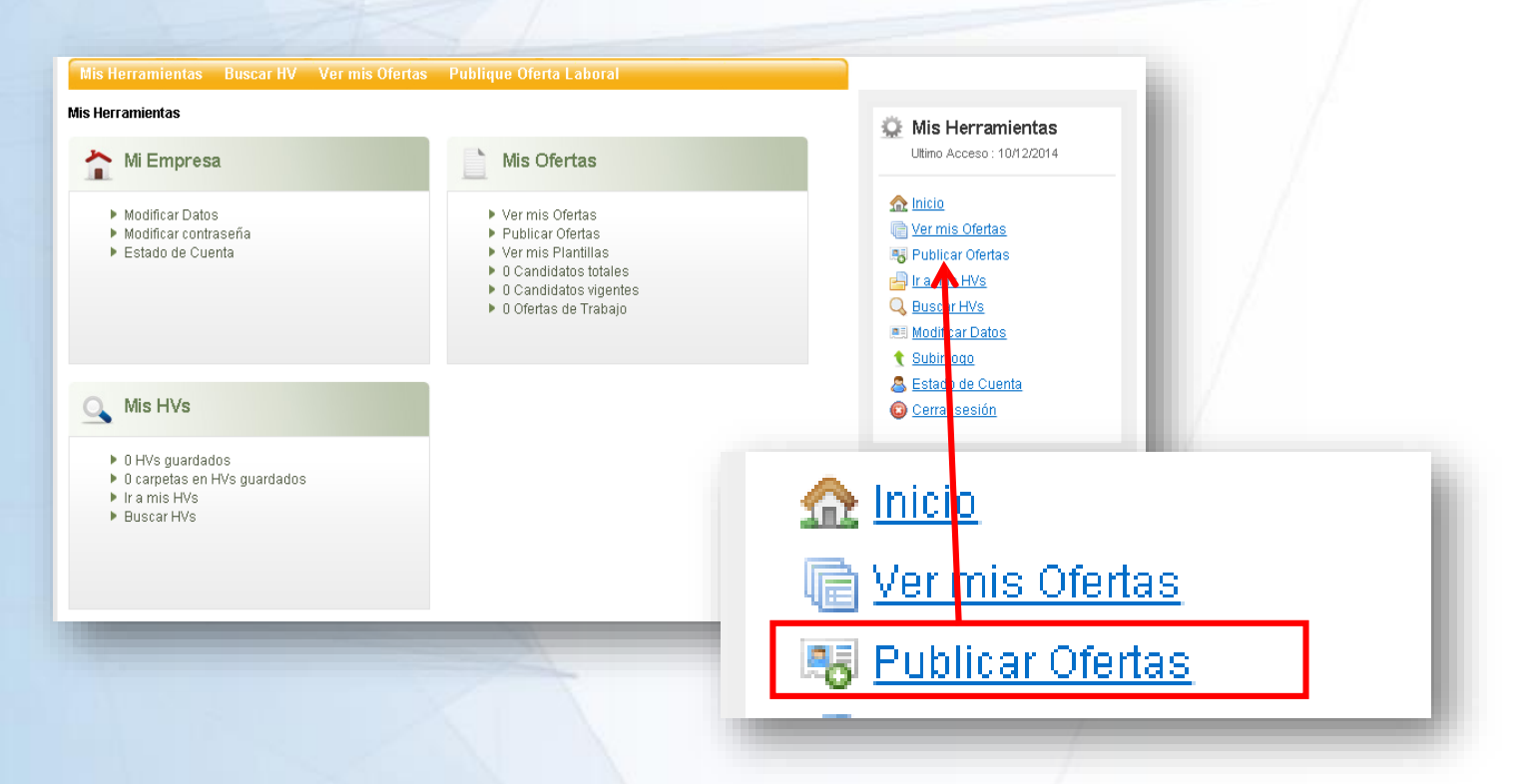

3. Cuando ingrese al portal, podrá empezar a publicar y administrar las ofertas laborales. Para crear una oferta de empleo, debe dar clic en Publicar Ofertas para comenzar a pautar.

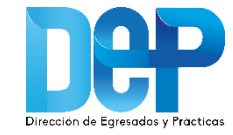

# Publicación de ofertas de trabajo

**4.** En la opción publicar oferta, la empresa debe diligenciar el formulario de la oferta y dar clic en el botón guardar y publicar.

5. Una vez terminado el registro, la oferta de trabajo estará sujeta a la aprobación del administrador del Portal. Finalmente, cuando la oferte esté aprobada, se podrá visualizar en el Portal de Empleo.

| Información Princinal                        |                                          |   |
|----------------------------------------------|------------------------------------------|---|
| itulo de Cargo Puesto / Título *             | Prueba                                   |   |
| √° de vacantes *                             | 1                                        |   |
| lipo de cargo *                              | Abogado (a ) Independiente               | • |
| área *                                       | Comercial                                | • |
| Sector de la oferta *                        | Industrial                               | • |
| No mostrar Nombre de la Empresa en la Oferta | 🖉 (Marcar si quiere mostrar otro nombre) |   |
| Descripción de la Oferta de Trabajo *        | prueba                                   |   |
|                                              |                                          |   |
|                                              |                                          |   |
|                                              |                                          |   |
| Contrato                                     |                                          |   |
| Tipo de Contrato *                           | Contrato de Aprendizaie                  | • |
| Duración del Contrato                        |                                          |   |
| lornada laboral *                            |                                          | • |
| la va via                                    | Inempe complete                          |   |

Oferta publicada con éxito.

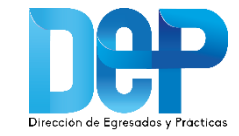

# Consulta de HV de candidatos registrados

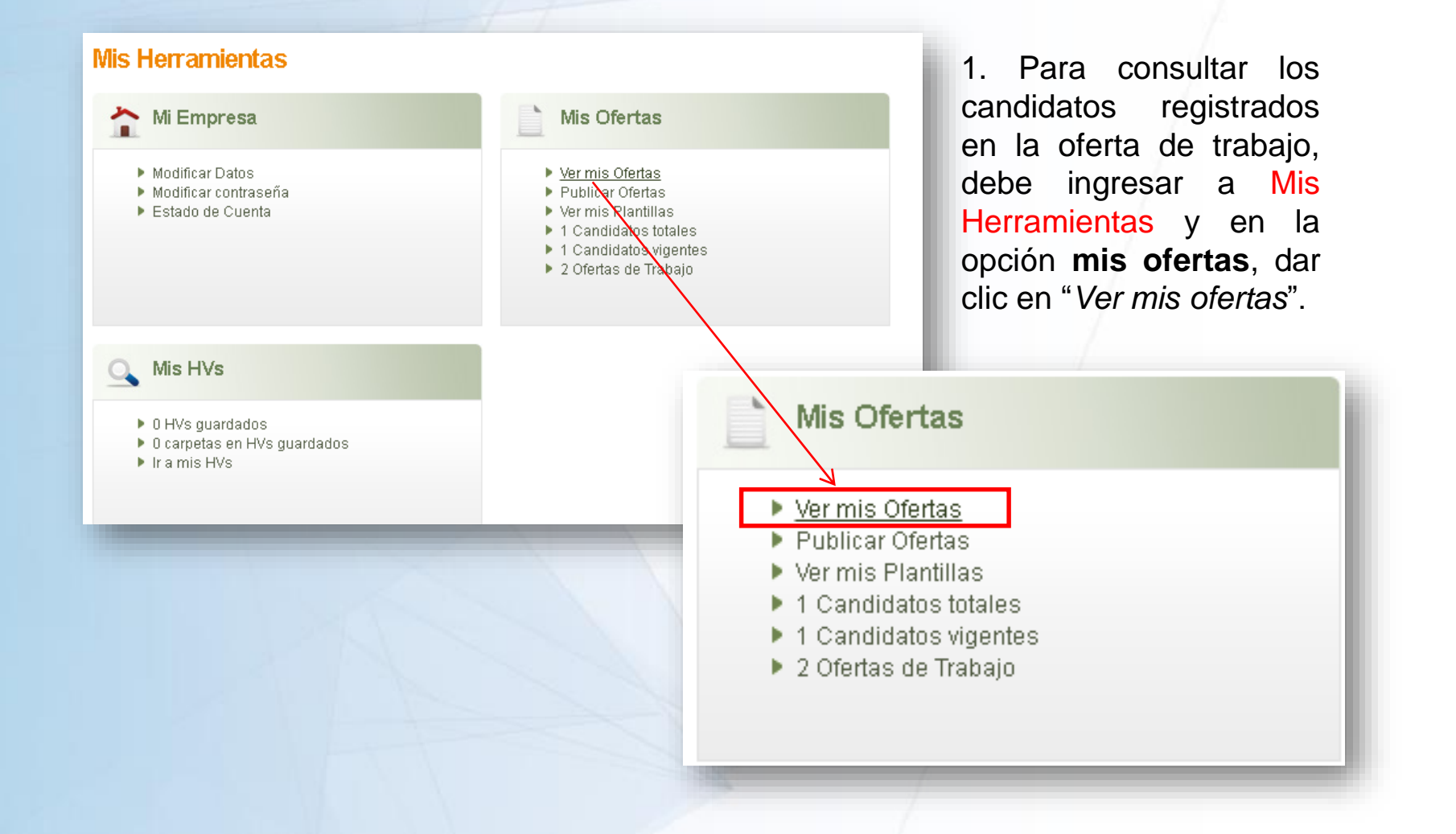

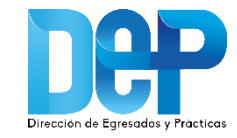

# Consulta de HV de candidatos registrados

| Mis Ofertas De Trabajo |                        |          |                                                        |                                                        |          |  |
|------------------------|------------------------|----------|--------------------------------------------------------|--------------------------------------------------------|----------|--|
|                        |                        |          | Estado : Todos                                         | 3                                                      |          |  |
| Fecha<br>Publicación   | Cargo                  | Estado   | Postulaciones                                          | Buscar<br>Filtrado                                     | Acción   |  |
| 04/04/2016             | ASISTENTE DE TESORERIA | Activo • | (1)<br>Candidatos<br>(1)<br>HV sin leer                | Ş                                                      | <b>X</b> |  |
| 04/04/2016             | Ingeniero de Sistemas  | Activo 🔻 | La Oferta<br>seleccionada<br>no tiene<br>postulacionas | La Oferta<br>seleccionada<br>no tiene<br>postulaciones |          |  |

2. En la columna de Postulaciones encontrará las hojas de vida de los estudiantes y/o egresados. Para visualizar las HV, debe dar clic sobre candidatos.

3. En esta sección también podrá incluir comentarios y calificar los perfiles de los aspirantes al cargo.

**Nota:** La plataforma le mostrará en color rojo, las hojas de vida que no han sido leídas por la empresa.

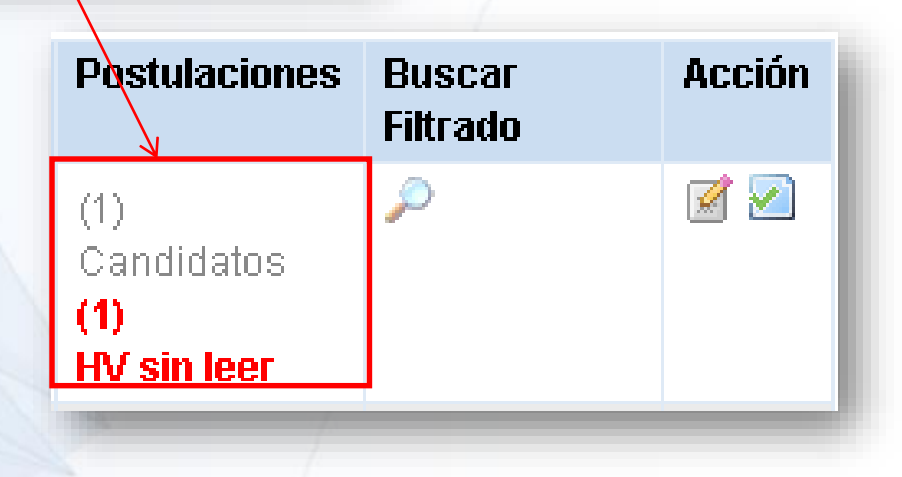

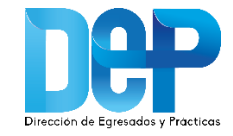

### Para tener en cuenta...

Las ofertas de trabajo son avaladas por la Dirección de Egresados y Prácticas, después de verificar:

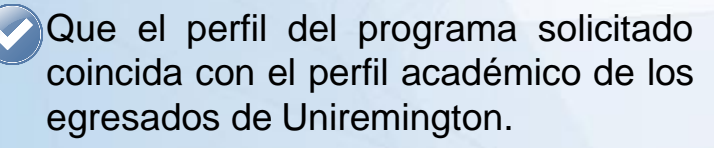

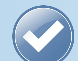

Que el salario cumpla con la Escala de mínimos de remuneración salarial de la Red Enlace Profesional - REP.

| 5                                                         | Escala MÍNIMOS<br>REMUNERACIÓN 2019                                                                                                    |                                                                                              |                                                                                        |  |
|-----------------------------------------------------------|----------------------------------------------------------------------------------------------------|----------------------------------------------------------------------------------------------|----------------------------------------------------------------------------------------|--|
| NIVEL EDUCATIVO                                           | ESPECIFICACIONES DEL PERFIL GRADUADO                                                                                                    | SALARIOS MININOS<br>LABORALES 2019<br>(Contrato Término<br>Sjo o indefinido)                 | HONORARIOS 201<br>(+48%) (Contrato<br>per prestación de<br>servicios)                  |  |
| NIVEL DE FORMACIÓN                                        | ESPECIFICACIONES DEL PERFIL GRADUADO                                                                                                    | TÉCNICO                                                                                      |                                                                                        |  |
|                                                           | Técnico con experiencia en el área de formación (< 1 año)                                                                                                    | \$ 980.000                                                                                   | \$ 1,450,400                                                                           |  |
| Técnico (1)                                               | Técnico con experiencia en el área de formación (> 1 - 3 años)                                                                                                    | \$1.016.000                                                                                  | \$ 1.503.680                                                                           |  |
|                                                           | Técrico Bilingüe                                                                                                    | \$1.655,000                                                                                  | \$ 2.449.400                                                                           |  |
|                                                           | Técnico con experiencia superior a 3 años                                                                                                    | \$1,248.000                                                                                  | \$ 1.847,040                                                                           |  |
|                                                           | NIVEL DE FORMACIÓN ESPECIFICACIONES DEL PERFIL GRADUADO                                                                                                    |                                                                                              | TECNOLOGO                                                                              |  |
| NIVEL DE FORMACIÓN                                        | ESPECIFICACIONES DEL PERFIL GRADUADO                                                                                                    | TECN                                                                                         | 01060                                                                                  |  |
| NIVEL DE FORMACIÓN                                        | ESPECIFICACIONES DEL PERFE, GRADUADO<br>Tecnologo con experiencia en el área de formación (s1 año)                                                                                                    | TECN<br>\$ 1.240.000                                                                         | \$1.835.200                                                                            |  |
| NIVEL DE FORMACIÓN                                        | ESPECIFICACIONES DEL PERFE, GRADUADO<br>Teonólogo con experiencia en el àrea de formación (s1 año)<br>Teonólogo con experiencia en el àrea de formación (> 1 - 3 años)                                                                                                    | \$ 1 240.000<br>\$ 1 610.000                                                                 | \$ 1.835.200<br>\$ 2.382.800                                                           |  |
| NIVEL DE FORMACIÓN                                        | ESPECIFICACIONES DEL PERFIL GRADUADO<br>Teoritogo con experiencia en el area de formación (s1 año)<br>Teoritogo con experiencia en el área de formación (s1 - 3 años)<br>Teoritogo Bilingúe                                                                                                    | TECN<br>\$ 1 240.000<br>\$ 1 610.000<br>\$ 1 925.000                                         | \$1.835.200<br>\$2.382.600<br>\$2.849.000                                              |  |
| NIVEL DE FORMACIÓN<br>Tecnólogo (2)                       | ESPECIALCACIONES DEL PERFIL GRADUADO<br>Teoritogo con experiencia en el área de formación (s1 año)<br>Teoritogo con experiencia en el área de formación (s1 - 1 - 3 años)<br>Teoritogo con experiencia superor a 3 años<br>Teoritogo con experiencia superor a 3 años                                                                                            | TECN<br>\$ 1,240,000<br>\$ 1,610,000<br>\$ 1,925,000<br>\$ 1,925,000                         | \$1.835.200<br>\$2.382.800<br>\$2.849.000<br>\$2.849.000                               |  |
| NIVEL DE FORMACIÓN                                        | ESPECIFICACIONES DEL PERFL GRADUADO<br>Teoritogo con experiencia en el area de formación (±1 año)<br>Teoritogo con experiencia en el área de formación (±1 - 3 años)<br>Teoritogo con experiencia superior a 3 años<br>ESPECIFICACIONES DEL PERFL GRADUADO                                                                                                    | TECN<br>\$ 1 240.000<br>\$ 1 610.000<br>\$ 1 925.000<br>\$ 1 925.000<br>PREC                 | 0LOGO<br>\$1.835.200<br>\$2.382.800<br>\$2.849.000<br>\$2.849.000<br>\$2.849.000       |  |
| NIVEL DE FORMACIÓN<br>Tecnólogo (2)<br>NIVEL DE FORMACIÓN | ESPECIFICACIONES DEL PERFIL GRADUADO<br>Teoritogo con experiencia en el airea de formación (s1 año)<br>Teoritogo con experiencia en el airea de formación (s1 año)<br>Teoritogo singuier<br>Teoritogo con esperiencia en el airea de formación (s1 año)<br>ESPECIFICACIONES DEL PERFIL GRADUADO<br>Profesional con esperiencia en el airea de formación (s1 año) | TECN<br>\$ 1 240.000<br>\$ 1 610.000<br>\$ 1 925.000<br>\$ 1 925.000<br>PREC<br>\$ 2 050.000 | \$1,835,200<br>\$2,382,800<br>\$2,849,000<br>\$2,849,000<br>\$2,849,000<br>\$3,034,000 |  |

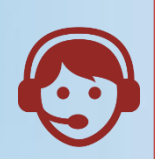

En caso de tener dudas con el registro de la empresa o la publicación de las ofertad de empleo, usted podrá recibir soporte comunicándose con la Dirección de Egresados y Prácticas

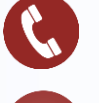

PBX: (4) 322 10 00 Ext. 3122

egresados@uniremington.edu.co

| N°. | VERSIÓN<br>INICIAL | BREVE DESCRIPCIÓN DEL CAMBIO                                                                                                    | VERSIÓN<br>FINAL | FECHA      |
|-----|--------------------|----------------------------------------------------------------------------------------------------|------------------|------------|
| 1   | -                  | Se incluye el manual dentro del proceso de<br>docencia, razón por la cual se genera una versión<br>inicial sobre el mismo.                                                                                            | 1                | 20/06/2018 |
| 2   | 1                  | Se modifica la codificación del manual, pasando de<br>OT para MA, generando parametrización con los<br>lineamientos estipulados en el instructivo de<br>información documentada que se posee a nivel<br>institucional | 2                | 04/09/2018 |
|     |                    | Se cambió todo el contenido del Instructivo del<br>Registro de Empresas.                                                                                                    |                  |            |
| 3   | 2                  | Se modifica el nombre, pasando de Manual de<br>Ingreso y Registro Empresas a Manual de Registro<br>Empresas.                                                                                                    | 3                | 26/07/2019 |

| ELABORÓ:                        | REVISÓ:           | APROBÓ:                 |
|---------------------------------|-------------------|-------------------------|
| Dirección Egresados y Prácticas | Analistas SIC     | Vicerrectoría Académica |
| Fecha: 20/07/2019               | Fecha: 22/07/2019 | Fecha: 26/07/2019       |